## **Overview**

Currently, it can be difficult for an instructor to identify which sections have been crosslisted. Below are instructions on how to look up the sections within a crosslisted course.

## **Identify Crosslist Course Sections**

- 1. Click **Classlist** in the navigation bar.
- 2. Click the dropdown arrow in the 'View By' menu.
- 3. Select **Sections** in the dropdown menu. Then click the **Apply** button.

| Class                                                          | list     |                       |    |                 |  |  |
|----------------------------------------------------------------|----------|-----------------------|----|-----------------|--|--|
| Class Engagement                                               |          | Enrollment Statistics | 5  | Email Classlist |  |  |
| All                                                            | Students | Instructors           | Co | urse Support    |  |  |
| View By: User<br>Search F User<br>Sections Show Search Options |          |                       |    |                 |  |  |

Note: You will only see this option for crosslisted courses.

4. Click the dropdown arrow next to 'Sections'. Then click the **Apply** button.

Note: The courses displayed in the dropdown menu will include the individual sections as well as the combined crosslisted course containing 'Crosslist' in its name.

| All                           | Students     | Instructors | Course Support                                         |       |
|-------------------------------|--------------|-------------|--------------------------------------------------------|-------|
| View By                       | : Sections 🗸 | Sections:   | Summer 2021 BUS 20001-01 Business Degree Seminar LEC 🗸 | Apply |
| Search For Q Show             |              | Q Show      | All Sections                                           |       |
|                               |              |             | Summer 2021 BUS 20001-01 Business Degree Seminar LEC   |       |
|                               |              |             | Summer 2021 BUS 20001-02 Business Degree Seminar LEC   |       |
| 💌 Email 🛛 📟 Instant Message 🔒 |              | essage 🔒    | Summer 2021 BUS-20001-XD9 Crosslist                    |       |

- 5. Scroll down to see the classlist for that specific section.
- To see the entire classlist again, change the 'View By' dropdown menu to back to 'User'. Then click the Apply button again.